# Bienvenidos a

# Facturación Electrónica

### Es así de fácil...

- Cómo ingreso al Portal?
- Conoce tu Comprobante
- ✤ Acceso por documento
- Acceso por usuario y contraseña

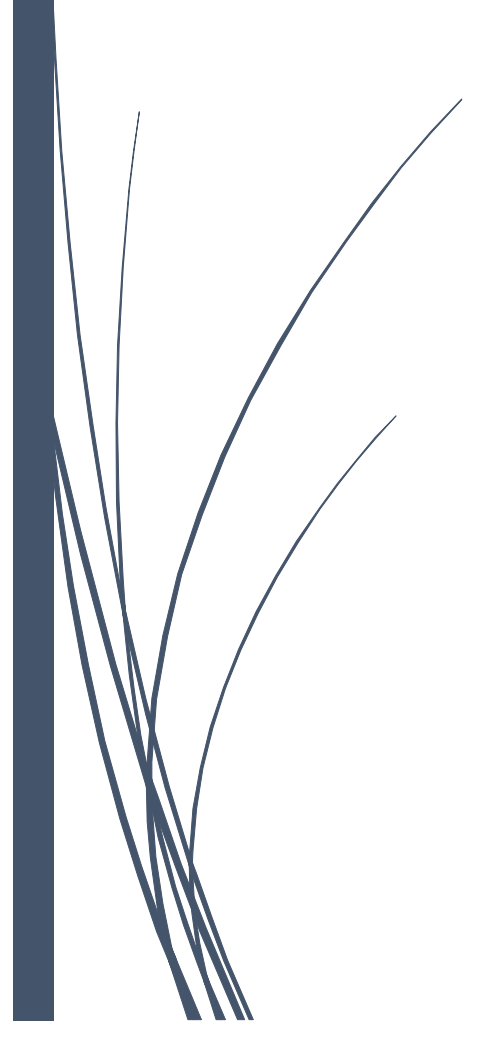

## ¿CÓMO INGRESO AL PORTAL?

Para ingresar al Portal, es necesario digitar la siguiente dirección electrónica en el navegador web de su preferencia:

#### https://facturacionelectronica.braedt.com.pe

Así se verá la página de inicio al ingresar al Portal:

| Facturación electrónica       |                      |
|-------------------------------|----------------------|
|                               |                      |
| Acceso por documento          |                      |
|                               |                      |
| Acceso por usuario y password |                      |
|                               |                      |
|                               |                      |
|                               |                      |
|                               |                      |
|                               |                      |
|                               |                      |
|                               | Inf. para el cliente |

Como podemos ver, el Portal nos presenta las siguientes opciones de ingreso:

Acceso por documento

Se utiliza para consultar un comprobante específico. El cliente puede ingresar por esta opción cuando no cuenta con un Usuario y Password (o contraseña).

Acceso por usuario y password (contraseña)

Se utiliza cuando el cliente cuenta con dicha información. Para más información puede consultar la sección ¿Cómo me entero de mi contraseña?

✤ Inf. para el cliente

En este enlace se encuentran los Términos y Condiciones y el Manual de Operación del Portal.

Basta con hacer click en cualquiera de los dos primeros enlaces para comenzar a operar en el Portal.

#### Regresar al menú

## ACCESO POR DOCUMENTO

| Do                             | cumento electrónico |
|--------------------------------|---------------------|
| Emisor:                        | Seleccione          |
| Tipo documento:                | Seleccione          |
| Serie:                         |                     |
| Correlativo:                   |                     |
| Fecha emisión:<br>(dd/mm/aaaa) |                     |
| Monto total:                   |                     |
|                                | 40633               |
| Otra imagen                    | Consultar           |
|                                | Volver              |

Al hacer click en la opción "Acceso por documento", se visualizará la siguiente página.

Tenga a la mano la factura que desea consultar para poder ingresar los datos solicitados.

Ingrese los datos solicitados y presione el botón Consultar. Revise la sección "<u>Conoce tu</u> <u>Comprobante</u>" (página 5) para asegurarse de tener los datos correctos.

| Doo                            | cumento electrónico |
|--------------------------------|---------------------|
| Emisor:                        |                     |
| Tipo documento:                | Seleccione          |
| Serie:                         | f033                |
| Correlativo:                   | 10000038            |
| Fecha emisión:<br>(dd/mm/aaaa) | 04/06/2015          |
| Monto total:                   | 53100               |
| 17202                          | 1202                |
| Otra imagen                    | Consultar           |
|                                | Volver              |
|                                |                     |

\* Los caracteres del código captcha pueden ser mayúsculas o minúsculas indistintamente.

Una vez ingresados los datos correctamente, aparecerá la siguiente pantalla:

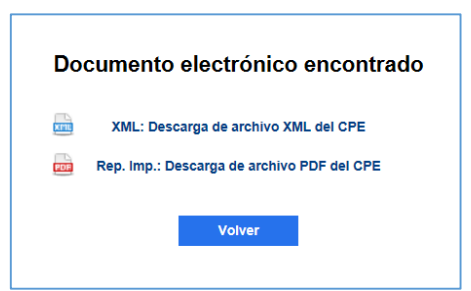

Presione el botón **"XML: Descarga de archivo XML del CPE**" para descargar el comprobante en dicho formato:

| <pre>                                        </pre>                                                                                                    |
|----------------------------------------------------------------------------------------------------|
| - <ext:ublextension></ext:ublextension>                                                                                                    |
| <ul> <li><ext:extensioncontent></ext:extensioncontent></li> <li>description 14 (1999)067433001</li> </ul>                                                                                                    |
| c <cus:signature ita="20300374700"><br/>c <signature ita="20300274700"> cor /2000/00 (vmldsin#"&gt;</signature></cus:signature>                                                                                                    |
| CanonicalizationMathod Alonithms "http://www.wis.org/TP/2001/8EC-yml-c14n-20010315"/>                                                                                                    |
| < <u>SignatureMethod</u> Algorithm "http://www.wi.org/2000/09/xmldsig#ra-shal"/>                                                                                                    |
| <pre>&lt; Reference URI="&gt;</pre>                                                                                                    |
| - <transforms></transforms>                                                                                                    |
| <transform algorithm="http://www.w3.org/2000/09/xmldsig#enveloped-signature"></transform>                                                                                                    |
|                                                                                                    |
| <pre>cbigestMethod Algorithm = "http://www.w3.org/2000/09/xmldsig#sha1"/&gt; ibigestMethod Algorithm = "http://www.w3.org/2000/09/xmldsig#sha1"/&gt;</pre>                                                                                                    |
| < Digestvalue > Gc5Gim2qa20170KmOcLym1x7w -                                                                                                    |
|                                                                                                    |
| < SinatureValue                                                                                                    |
| xmins= "http://www.w3.org/2000/09/xmldsig#">GINMhjWjubvsw74Gl58x+b83D/pz/FaM51ZKVbiTeXiQnsCkwTJ+3VJk8scHs9481IRxIORQ9S8czQfT1GfzkC20sNnUenlmkUDly6v1N8mX9FLHhCgei6Taghk3ETmHE/y9seo                                                                                                    |
| <keyinfo xmlns="http://www.w3.org/2000/09/xmldsig#"></keyinfo>                                                                                                    |
| < <\$509Data>                                                                                                    |
| <ss09certificate>MIIF+jCCBOKgAwIBAgIRAJT+956P60vbtdBa52I4rnMwDQYJKoZIhvcNAQEFBQAwgZMxCzAJBgNVBAYTAkdCMRswGQYDVQQIExJHcmVhdGVyIE1hbmNoZXN0ZXIxEDAOBgNVBAcTB1NhbGZvcmQxGjAYBgNVBAcTB1NhbGZvcmQxGjAYBgNVBACTB1NhbGZvcmQxGjAYBgNVBAcTB1NhbGZvcmQxGjAYBgNVBACTB1NhbGZvcmQxGjAYBgNVBACTB1NhbgNvCmQxGjAYBgNVBACTB1NhbgNvCmQqgNVQgNVQgNVQgAYBQAGTB1NhbgNVBACTB1NbgNVBQAGTB1NAGTAGNAGNAGNAGNAGNAGNAGNAGNAGNAGNAGNAGNAGNA</ss09certificate> |
|                                                                                                    |
|                                                                                                    |
| <pre><pre><pre><pre><pre><pre><pre><pre></pre></pre></pre></pre></pre></pre></pre></pre>                                                                                                    |
|                                                                                                    |
| <1 Fin Firma Digital//>                                                                                                    |
| - <ext:ublextension></ext:ublextension>                                                                                                    |
| - <ext:extensioncontent></ext:extensioncontent>                                                                                                    |
| - <sac:additionalinformation></sac:additionalinformation>                                                                                                    |
| <                                                                                                    |
| <ul> <li><sac:additionalimonetary total=""></sac:additionalimonetary></li> <li><a href="https://www.sec.additionalimonetary">https://www.sec.additionalimonetary</a> total&gt;</li> <li><a href="https://www.sec.additionalimonetary">https://www.sec.additionalimonetary</a> total&gt;</li> <li><a href="https://www.sec.additionalimonetary">https://www.sec.additionalimonetary</a> total&gt;</li> <li><a href="https://www.sec.additionalimonetary">https://www.sec.additionalimonetary</a> total&gt;</li> <li><a href="https://www.sec.additionalimonetary">https://www.sec.additionalimonetary</a> total&gt;</li> <li><a href="https://www.sec.additionalimonetary">https://www.sec.additionalimonetary</a> total&gt;</li> </ul>                                                                                                    |
| <pre><cution 0.00="" a="" christwablaamounts<="" filedise="" pre="" upils(cution)=""></cution></pre>                                                                                                    |
|                                                                                                    |
|                                                                                                    |

Presione el botón "**Rep. Imp: Descarga de archivo PDF del CPE**" para descargar la representación impresa:

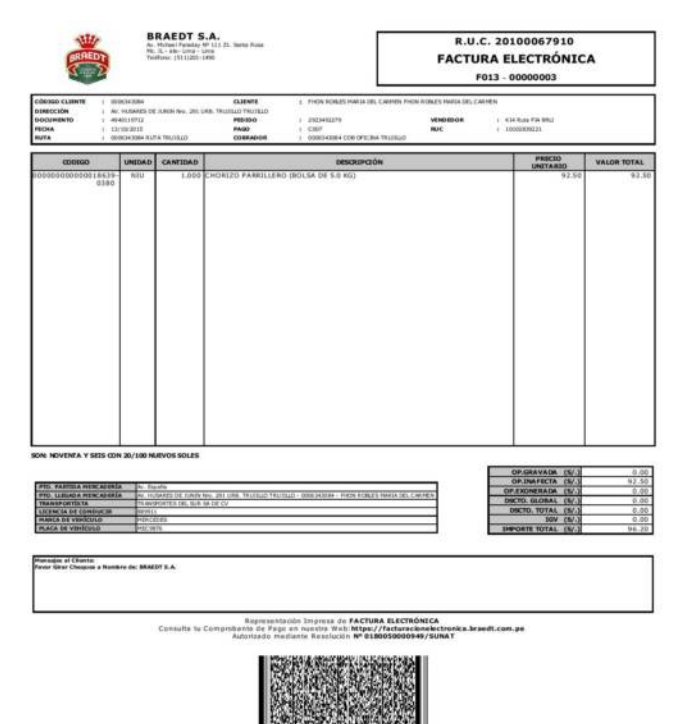

En caso de que los datos proporcionados no sean los correctos, se mostrará uno de los siguientes mensajes de error:

- <u>Documento no existe</u>: Este mensaje aparecerá en caso de que el sistema no encuentre los datos ingresados en la Base de Datos

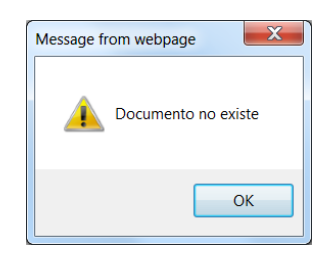

Verifique que los datos ingresados sean los correctos y vuelva a presionar el botón "Consultar".

 Faltan datos por llenar y/o seleccionar: El mensaje aparecerá si no se ingresan todos los datos solicitados.

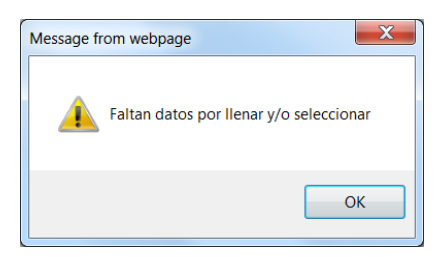

Complete los datos faltantes y vuelva a presionar el botón "Consultar".

- <u>Texto no coincide con la imagen</u>: El mensaje aparecerá en caso de que se ingrese un código de imagen (captcha) erróneo.

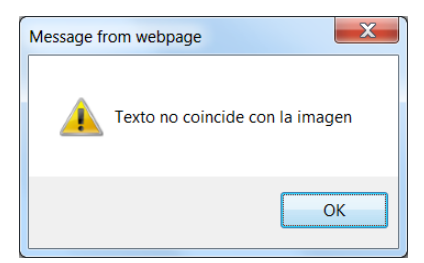

Corrija el código de imagen captcha erróneo y vuelva a presionar el botón "Consultar".

En caso de continuar cualquier error, por favor comuníquese con nosotros a través de nuestra central telefónica al 201-1490

Regresar al menú

## CONOCE TU COMPROBANTE

|                  |                                                                                                  | BRAEDT S<br>Av. Michael Faraday<br>Mz. JL - ate- Lima -<br>Teléfono: (513)201-                   | 5.A.<br>AP 131 21. Sarka Rosa<br>Lina<br>1490                                                                                                    | FA                                                         | R.U.C. 20100067910<br>ACTURA ELECTRÓNICA<br>F013 - 00000003 |                       | Tipo de<br>Documento |
|------------------|--------------------------------------------------------------------------------------------------|--------------------------------------------------------------------------------------------------|----------------------------------------------------------------------------------------------------|------------------------------------------------------------|-------------------------------------------------------------|-----------------------|----------------------|
| Fecha de Emisión | CÓDIGO CLIENTE I 00063<br>DIRECCIÓN 2 AV. H<br>DOCUMENTO I 49401<br>PECHA I 12/30<br>RUTA 2 0000 | 943084<br>USARES DE JUNIN Nro. 291<br>USARES DE JUNIN Nro. 291<br>1/2015<br>943084 RUTA TRUJILLO | CLIENTE         1         PHON ROBLES MARIA DO           URB. TRUDILIO TRUJELO TRUJELO TRUJ | L CARMEN FHON ROBLES MA<br>VEINDE<br>RUC<br>A TRUIBLIO     | Serie y Correlativo                                         |                       |                      |
|                  | CODIGO                                                                                           | UNIDAD CANTIDAD                                                                                  | DESCRIPCIO                                                                                                    | Ń                                                          |                                                             | LOR TOTAL             |                      |
|                  | 0380                                                                                             | ID/100 NUEVOS SOLES                                                                              |                                                                                                    |                                                            |                                                             |                       |                      |
|                  | PTO. PARTIDA MERCADERÍA<br>PTO. LLEGADA MERCADERÍA                                               | Av. España<br>Av. HUSARES DE JUNIN                                                               | Nro. 291 URB. TRUDILO TRUDILO - 0006343084 - FHON ROBLE                                                                                                    | S MARIA DEL CARMEN                                         | OP.GRAVADA (S/.)<br>OP.INAFECTA (S/.)<br>OP.EXONERADA (S/.) | 0.00<br>92.50<br>0.00 | Totalar              |
|                  | TRANSPORTISTA<br>LICENCIA DE CONDUCIR<br>MARCA DE VENICULO                                       | TRANSPORTES DEL SUR<br>889911                                                                    | SA DE CV                                                                                                    |                                                            | DSCTO. TOTAL (S/.)                                          | 0.00                  | Totales              |
|                  | PLACA DE VEHÍCULO                                                                                | MEC9876                                                                                          |                                                                                                    |                                                            | IMPORTE TOTAL (S/.)                                         | 96.20                 |                      |
|                  | Montages al Cliento:<br>Favor Girar Cheques a Nombre                                             | dei BRAEDT S.A.<br>Consulta tu                                                                   | Representación Impresa de <b>FACTU</b><br>Comprobante de Pago en nuestra Webi:httpa;<br>Autorizado mediante Resolución Nº 01                                                                                                    | RA ELECTRÓNICA<br>//facturacionelectro<br>80050000949/SUNA | inka.braedt.com.pe<br>T                                     |                       |                      |
|                  |                                                                                                  |                                                                                                  |                                                                                                    |                                                            |                                                             |                       |                      |

Conocer estos campos nos permitirá ingresar al Portal por la opción de "Acceso por documento".

Regresar al menú

## ACCESO POR USUARIO Y CONTRASEÑA

Al hacer click en la opción "Acceso por usuario y password", se visualiza la siguiente página:

| Usuario                            |  |
|------------------------------------|--|
| alguien@example.com                |  |
| Contraseña                         |  |
| •••••                              |  |
| Ingrese codigo de la imagen:       |  |
| 23607                              |  |
| ¿Olvido su contraseña?<br>Ingresar |  |

En el campo **Usuario** tiene que ingresar el RUC / DNI de su empresa, la **Contraseña** y el **código de la imagen**.

~ KITE XML ✓ FACTURA Ø BOLETA DE VENTA Ø NOTA DE CRÉDITO Ø NOTA DE DÉBITO Tipo documento: ✓ Marcar Excel Fin: Todos V Correlativo: Inicio: Serie: 📠 Rpta. SUNAT T Filtrar 🖌 🖌 Salir Inicio: 04/06/2015 Fin: 04/06/2015 Moneda: Todos 🗸 Fecha: 🤖 Rep. Impresa irst Previous Next Last

Al ingresar los datos solicitados, se visualizará la siguiente pantalla:

Usted puede filtrar sus documentos por Tipo de documento, por número de Serie, por rango de Correlativo, por rango de Fechas o por una combinación de ellas. Al presionar el botón "**Filtrar**", se obtendrán los documentos que cumplan con el filtro especificado.

|                                |                      |                                             |                                                                 |                                                  |                                                  | ~          |
|--------------------------------|----------------------|---------------------------------------------|-----------------------------------------------------------------|--------------------------------------------------|--------------------------------------------------|------------|
| Tipo docu<br>Serie:<br>Moneda: | mento:<br>Tod<br>Tod | FACTURA Ø BOL<br>os V Correlat<br>os Fecha: | ETA DE VENTA VINTA DE CRI<br>ivo: Inicio:<br>Inicio: 04/06/2015 | ÉDITO INOTA DE DÉBITO<br>Fin:<br>Fin: 04/06/2015 | Marcar<br>Marcar<br>Filtrar<br>Marca Rpta. SUNAT | 📧 Excel    |
| Serie                          | Correlativo          | Fecha Emision                               | Razon S                                                         | ocial del cliente                                | Тіро                                             | Importe    |
| F909                           | 0000005              | 04/06/2015                                  | Empresa Cliente de                                              |                                                  | FACTURA                                          | 174.90 PEN |
| F909                           | 0000006              | 04/06/2015                                  | Empresa Cliente de                                              |                                                  | FACTURA                                          | 174.90 PEN |
| F909                           | 0000007              | 04/06/2015                                  | Empresa Cliente de                                              |                                                  | FACTURA                                          | 174.90 PEN |
| F909                           | 0000008              | 04/06/2015                                  | Empresa Cliente de                                              |                                                  | FACTURA                                          | 174.90 PEN |
| F909                           | 0000009              | 04/06/2015                                  | Empresa Cliente de                                              |                                                  | FACTURA                                          | 174.90 PEN |
| 5000                           | 00000010             | 04/06/2015                                  | Empresa Cliente de                                              |                                                  | FACTURA                                          | 174.90 PEN |

Para ello, hay que marcar el comprobante haciendo un check () en la línea del documento y presionar uno de los tres botones del lado derecho superior de la página, como se ve en la imagen:

| 🛄 XML<br>🛄 Rpta. SUNAT | Excel      |  |
|------------------------|------------|--|
| Тіро                   | Importe    |  |
| FACTURA                | 174.90 PEN |  |
| FACTURA                | 174.90 PEN |  |
| FACTURA                | 174.90 PEN |  |

#### Al presionar el botón "XML" se visualiza el XML:

| <pre></pre>                                                                                                    |
|----------------------------------------------------------------------------------------------------|
| <ul> <li>Cityote xministy = http://www.ws.org/2001/xMLschema-instance xministance xministance xmin</li></ul> |
| xmlnstert="imnoasis:names:specification.ubl:schema:xsd:CommonExtensionCommonents-2" xmlnstert="imnoasis:names:specification.ubl:schema:xsd:CommonExtensionCommonents-2" xmlnstert="imnoasis:names:specification.ubl:schema:xsd:CommonExtensionCommonExtensionCommonEx       |
| xmlns:cac="urn:oasis:names:specification:ubl:schema:xsd:CommonAggregateComponents-2" xmlns="urn:oasis:names:specification:ubl:schema:xsd:Invoice-2">                                                                                                    |
| <ul> <li><ext:ublextensions></ext:ublextensions></li> </ul>                                                                                                    |
| <12 Firma Digital//>                                                                                                    |
| Inicio Firma Digital//                                                                                                    |
| - <ext:ublextension></ext:ublextension>                                                                                                    |
| - <ext:extensioncontent></ext:extensioncontent>                                                                                                    |
| - <ds:signature 1d="720308574700*3&lt;/td"></ds:signature>                                                                                                    |
| <ul> <li>&lt; solgnealno xmins= mttp://www.w3.org/2000/09/xmiosig= &gt;<br/>&lt; canonisalizationMatched Alongthm="http://www.w3.org/19/2001/REC-yml-c14n-20010215"/&gt;</li> </ul>                                                                                                    |
| Signature and a signature in the signature in the signature in the second signature in the second signature in the signature in the sin the signature in the signature in the signature in the          |
| <ul> <li><a 09="" 2000="" href="https://www.seconder.org/light-second-second-se&lt;br&gt;second-second-second-second-second-second-second-second-second-second-second-second-second-second-second-second-second-second-second-second-second-second-second-second-second-second-second-second-second-second-second-second-second-second-second-&lt;br&gt;second-second-seco&lt;br&gt;&lt;/a&gt;&lt;/td&gt;&lt;/tr&gt;&lt;tr&gt;&lt;td&gt;- &lt;Transforms&gt;&lt;/td&gt;&lt;/tr&gt;&lt;tr&gt;&lt;td&gt;&lt;Transform Algorithm=" http:="" www.w3.org="" xmldsig#enveloped-signature"=""></a></li></ul>                                                                                                    |
|                                                                                                    |
| <digestmethod algorithm="http://www.w3.org/2000/09/xmldsig#sha1"></digestmethod>                                                                                                    |
| OlgestValue>BGESGhM2qaz017UKmOCLyHfix7w=                                                                                                    |
|                                                                                                    |
|                                                                                                    |
| vmlos="http://www.w3.org/2000/09/vmldsig#">GTNMbiWiubysw24GISBy+h83D/pz/EaMS17KVbiTeXiOnsCkwT1+3V1kBscHs94811Bx10R09SBcz0fT1GfzkC20sNnllenimkliDb6v1NBmY0FIHbCrei6                                                                                                    |
| <pre>- <kvinfoxmins="http: 09="" 2000="" www.w3.org="" xmlsim#"=""></kvinfoxmins="http:></pre>                                                                                                    |
| - <xs09data></xs09data>                                                                                                    |
| <x509certificate>MIIF+jCCBOKgAwIBAgIRAJT+9s6P60vbtdBa5214rnMwDQYJKoZIhvcNAQEFBQAwgZMxCzAJBgNVBAYTAkdCMRswGQYDVQQIExJHcmVhdGVyIE1hbmNoZXN0ZXIxEDA0BgNVBACTE</x509certificate>                                                                                                    |
|                                                                                                    |
|                                                                                                    |
|                                                                                                    |
|                                                                                                    |
| <pre>cl-cip Firma Digital//&gt;</pre>                                                                                                    |
| - cext:IIR Extension >                                                                                                    |
| <ul> <li><ext:extensioncontent></ext:extensioncontent></li> </ul>                                                                                                    |
| - <sac:additionalinformation></sac:additionalinformation>                                                                                                    |
| 18 Total valor de venta - operaciones gravadas - CatÃilogo No. 14//                                                                                                    |
| - <sac:additionalmonetarytotal></sac:additionalmonetarytotal>                                                                                                    |
| <cb:id>1001</cb:id>                                                                                                    |
| <cc:payableamount currencyid="USD">0.00</cc:payableamount>                                                                                                    |
|                                                                                                    |

| X≣          |                                                                                        | r - 🔁 👌                                    | ( 🗋 <b>5</b>                                                |                                                                   | monitor -        | Excel       |                                          |                                                    | ?                                            | <u> </u>                                 | $\times$ |
|-------------|----------------------------------------------------------------------------------------|--------------------------------------------|-------------------------------------------------------------|-------------------------------------------------------------------|------------------|-------------|------------------------------------------|----------------------------------------------------|----------------------------------------------|------------------------------------------|----------|
| F           | FILE HOME INSERT PAGE LAYOUT FORMULAS DATA REVIEW VIEW ADD-INS Oyanguren, Sandro (co • |                                            |                                                             |                                                                   |                  |             |                                          |                                                    |                                              |                                          |          |
| Pas         | te                                                                                     | - BIU                                      | - 11 - =<br>! - A A = =<br>• A - €                          | = = <b>- -</b><br>= = = <b>- -</b><br>= <del>-</del> = <b>- -</b> | Text •           | Format as T | Formatting<br>able •                     | <ul> <li>Inse</li> <li>Del</li> <li>For</li> </ul> | ert ▼ ∑ ▼<br>ete ▼ ↓ ▼ n<br>mat ▼            | A₂▼ -                                    |          |
| Clip        | board                                                                                  | G F                                        | ont 🕞                                                       | Alignment 🕞                                                       | Number 🕞         | Sty         | es                                       | Cel                                                | ls Editi                                     | ng                                       | ^        |
| H2          | H2 $\sim$ : $\times \checkmark f_x$ Enviado $\checkmark$                               |                                            |                                                             |                                                                   |                  |             |                                          |                                                    |                                              |                                          |          |
|             | Α                                                                                      | В                                          | С                                                           |                                                                   | D                |             | Е                                        | F                                                  | G                                            | Н                                        |          |
| 1           | Serie                                                                                  | Correlativo                                | Fecha Emision                                               | Razo                                                              | n Social del cli | ente        | Tipo                                     | Importe                                            | Estado                                       | Correo                                   |          |
| 2           | F999                                                                                   | 66000002                                   | 10-06-2015                                                  | Cliente                                                           |                  |             | FACTURA                                  | 849.66                                             | ACEPTADO                                     | ENVIADO                                  |          |
| 3           | F333                                                                                   | 33000002                                   | 11-06-2015                                                  | Cliente                                                           |                  |             | FACTURA                                  | 849.66                                             | ACEPTADO                                     | ENVIADO                                  |          |
| 4           | F444                                                                                   | 60000009                                   | 11-06-2015                                                  | Cliente                                                           |                  |             | FACTURA                                  | 483.35                                             | ACEPTADO                                     | ENVIADO                                  |          |
| 5           | FAAA                                                                                   | 70000000                                   |                                                             |                                                                   |                  |             |                                          |                                                    |                                              |                                          |          |
|             | 1 4 4 4                                                                                | 10000009                                   | 11-06-2015                                                  | Cliente                                                           |                  |             | FACTURA                                  | 483.35                                             | ACEPTADO                                     | ENVIADO                                  |          |
| 6           | F444                                                                                   | 92000009                                   | 11-06-2015<br>11-06-2015                                    | Cliente<br>Cliente                                                |                  |             | FACTURA<br>FACTURA                       | 483.35<br>483.35                                   | ACEPTADO<br>ACEPTADO                         | ENVIADO<br>ENVIADO                       |          |
| 6<br>7      | F444<br>F444                                                                           | 92000009<br>9300009                        | 11-06-2015<br>11-06-2015<br>11-06-2015                      | Cliente<br>Cliente<br>Cliente                                     |                  |             | FACTURA<br>FACTURA<br>FACTURA            | 483.35<br>483.35<br>483.35                         | ACEPTADO<br>ACEPTADO<br>ACEPTADO             | ENVIADO<br>ENVIADO<br>ENVIADO            |          |
| 6<br>7<br>8 | F444<br>F444<br>F444                                                                   | 92000009<br>9300009<br>9400009             | 11-06-2015<br>11-06-2015<br>11-06-2015<br>11-06-2015        | Cliente<br>Cliente<br>Cliente<br>Cliente                          |                  |             | FACTURA<br>FACTURA<br>FACTURA<br>FACTURA | 483.35<br>483.35<br>483.35<br>483.35               | ACEPTADO<br>ACEPTADO<br>ACEPTADO<br>ACEPTADO | ENVIADO<br>ENVIADO<br>ENVIADO<br>ENVIADO | •        |
| 6<br>7<br>8 | F444<br>F444<br>F444                                                                   | 92000009<br>93000009<br>94000009<br>monito | 11-06-2015<br>11-06-2015<br>11-06-2015<br>11-06-2015<br>r + | Cliente<br>Cliente<br>Cliente<br>Cliente                          |                  | :           | FACTURA<br>FACTURA<br>FACTURA<br>FACTURA | 483.35<br>483.35<br>483.35<br>483.35               | ACEPTADO<br>ACEPTADO<br>ACEPTADO<br>ACEPTADO | ENVIADO<br>ENVIADO<br>ENVIADO<br>ENVIADO | •        |

Al presionar el botón "Excel" se visualiza la relación de documentos en formato Excel:

Al presionar el botón "Rep. Impresa" se visualiza la representación impresa:

|                                                                                                    |                                                     |                                                            |                                                   |                                                                                                    | R.U                                                             | .c.                                                         |                                                                                |                                                 |
|----------------------------------------------------------------------------------------------------|-----------------------------------------------------|------------------------------------------------------------|---------------------------------------------------|----------------------------------------------------------------------------------------------------|-----------------------------------------------------------------|-------------------------------------------------------------|--------------------------------------------------------------------------------|-------------------------------------------------|
|                                                                                                    |                                                     |                                                            |                                                   |                                                                                                    | FACTU                                                           | JRA ELECT                                                   | RÓNIC                                                                          | A                                               |
|                                                                                                    |                                                     |                                                            |                                                   |                                                                                                    |                                                                 | F013 - 00000                                                | 003                                                                            |                                                 |
|                                                                                                    |                                                     |                                                            | 120120-000                                        |                                                                                                    |                                                                 |                                                             |                                                                                |                                                 |
| ÓDIGO CLIENTE : 000<br>IRECCIÓN : AV.                                                                                                    | 06343084<br>HUSARES DE                              | JUNIN Nro. 291 UR                                          | CLIENTE<br>B. TRUJILO TRUJILO                     | : FHON ROBLES MARIA DEL                                                                               | CARMEN FHON ROBLES MARIA DEL                                    | CARMEN                                                      |                                                                                |                                                 |
| OCUMENTO : 494<br>ECHA : 13/                                                                                                    | 40119712                                            |                                                            | PEDIDO                                            | : 2923492279<br>: C007                                                                                | VENDEDOR                                                        | : KI4 Ruta FI4<br>: 10102839221                             | BRLI                                                                           |                                                 |
| UTA : 000                                                                                                    | 06343084 RUT                                        | A TRUJILLO                                                 | COBRADOR                                          | : 0006343084 COB OFICINA                                                                              | TRUJILLO                                                        | 1 IUIULUIULU                                                |                                                                                |                                                 |
| 000100                                                                                                    | 111111040                                           | CANTINAN                                                   |                                                   | bremtagá                                                                                              |                                                                 | P                                                           | RECIO                                                                          |                                                 |
| 0000000000018639-                                                                                                    | NIU                                                 | 1.000 C                                                    | HORIZO PARRILLERO                                 | (BOLSA DE 5.0 KG)                                                                                     | N                                                               | UN                                                          | 92.50                                                                          | 92.5                                            |
| 0380                                                                                                    |                                                     |                                                            |                                                   |                                                                                                    |                                                                 |                                                             |                                                                                |                                                 |
| E NOVENTA Y SEIS CON<br>TO. PARTIDA MERCADERLI<br>TO. LLEGADA MERCADERLI<br>VANSPORTISTA<br>ICINCIA DE CONDUCIR<br>IARCA DE VENÍCULO<br>IACA DE VENÍCULO | A 20/100 NU<br>A AV. HU<br>B89911<br>MERCE<br>MEC28 | aña<br>SARES DE JUNIN NO<br>VORTES DEL SUR SA<br>DES<br>76 | 5. 291 URB. TRUJILLO TRUJ<br>DE CV                | ILD - 0006343084 - FHON ROBLES                                                                        | MARIA DEL CARMEN                                                | OP.GRAV<br>OP.INAF<br>DSCTO. GLU<br>DSCTO. TI<br>IMPORTE TI | /ADA (S/.)<br>ECTA (S/.)<br>AADA (S/.)<br>DTAL (S/.)<br>IGV (S/.)<br>IGV (S/.) | 0.0<br>92.5<br>0.0<br>0.0<br>0.0<br>0.0<br>96.2 |
| ensajes al Cliente:<br>avor Girar Cheques a Nomb                                                                                                    | re de: BRAEI                                        | DT S.A.                                                    |                                                   |                                                                                                    |                                                                 |                                                             |                                                                                |                                                 |
|                                                                                                    |                                                     | Consulta tu C                                              | Representa<br>omprobante de Pago<br>Autorizado me | ación Impresa de <b>FACTUR</b><br>9 en nuestra Web: <b>https:/</b><br>diante Resolución <b>Nº 018</b> | A ELECTRÓNICA<br>/facturacionelectronica.bi<br>0050000949/SUNAT | raedt.com.pe                                                |                                                                                |                                                 |
|                                                                                                    |                                                     |                                                            |                                                   |                                                                                                    |                                                                 |                                                             |                                                                                |                                                 |